## PLOTKONVENTIONEN

In den Plotkonventionen wird festgelegt, welche Objekte anders gedruckt werden sollen, als in der Zeichnung festgelegt bzw. am Bildschirm angezeigt. Dazu gehen wir folgendermaßen vor:

- 1. Im Funktionsfenster von Drucken das Menü "Plotkonventionen Neu" wählen und in einem geeigneten Verzeichnis eine neue Datei anlegen (Erweiterung \*.tbl ("Table") wird verwendet).
- Mit dem Menü
   "Bearbeiten Neuen Abschnitt einfügen"
   (bzw. umbenennen)
   einen Abschnitt
   definieren.
- Danach geben wir in der Karteikarte "Elementkriterien" an, welche Elemente abgeändert werden sollen (etwa sichtbare und unsichtbare Linien, Bemaßung,..).

Falls in der Liste Typ bzw. Klasse kein

 In der Karteikarte "Ausgabeoperationen" stellen wir dann ein, was abgeändert werden soll.

> So können wir etwa definieren, dass alle unsichtbare Linien mit einer bestimmten Farbe 0 (angegeben durch MicroStation Farbnummer oder RGB-Wert), der Strichstärke 2.5mm (neben der Strichstärke mit dem Rollbalken von "Nach

| atei B <u>e</u> arbeiten                        |                                                                                                    |
|-------------------------------------------------|----------------------------------------------------------------------------------------------------|
| bschnitt<br>eihenfolge der Bearbeitung          | Elementkriterien Ausgabeoperationen                                                                                                    |
| ichtbar                                         | Abschnitt deaktivieren                                                                                                    |
| emassung                                        | Typ:<br>Bogen ▲ D <u>a</u> teien<br>B-Spline Fläche Str.stärke<br>Zelle Ebene<br>Komplexe Polygonflä<br>Komplexer Polygonzt<br>Kegel ▼ Ausfüllfarbe |
| Nach unten Nach oben                            | Strichart Klasse:                                                                                                    |
| Zellen auflösen<br>Ersetzungen im Te <u>x</u> t | Konstruktion<br>Bemaßung<br>Lineare Bemusterung                                                                                                    |
| Symbolik Wie gespeichert ▼                      | MSLink:                                                                                                    |

Element ausgewählt ist, wird die Definition auf Elemente aller Typen bzw. Klassen angewendet.

| Abschnitt<br>Reihenfolge der Bearbeitung | Elementkriterien Ausgabeoperationen               |
|------------------------------------------|---------------------------------------------------|
| sichtbar                                 | Hauptsteuerung Zusätzliche Verarbeitung notwendig |
| senassing                                | Funktion:                                         |
|                                          | Enoritat. [0]<br>F <u>uillung:</u> Aus ▼          |
|                                          | ✓ Farbe: Nach Index ▼ 0                           |
| Nach unten Nach oben                     | Ausfüllmuster. Volumenelement                     |
| Globale Aktionen                         | Strichstärke: Nach mm V 0.2500                    |
| Zellen auflösen                          | Strichart: 2<br>Strichartskalierung: 0.000000     |
| Ersetzungen im Text                      |                                                   |
| Symbolik Wie gespeichert 💌               |                                                   |

Index" auf "Nach mm" umstellen und 0.25 eingeben) und der Strichart 2 (strichliert) gezeichnet werden sollen. Durch Angabe der Strichstärke in den Plotkonventionen ist gewährleistet, dass diese nicht von Maßstab, Bildschirmauflösung etc. abhängt.

5. Die Abschnitte werden in der Reihenfolge der Liste von oben nach unten abgearbeitet und jeweils die letzte Definition ist gültig.

ACHTUNG: Nicht vergessen vor dem Verlassen des Fensters mit "Datei Speichern" die Definitionen abzuspeichern.

6. Dann das Fenster schließen und im Funktionsfenster Drucken mit dem Menüpunkt Plotkonventionen anhängen, die Definitionen aktivieren.